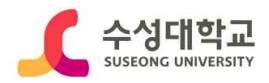

[붙임2]

# 수성대학교 사이버강의실 직업기초능력 향상교육 수강 지침

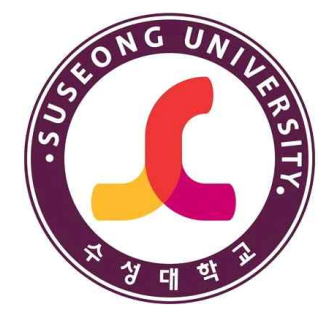

## 2023. 6.

### 교수학습지원센터

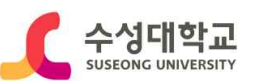

#### ■ 로그인

#### 1. 수성대학교 홈페이지 접속 -> 사이버강의실 클릭

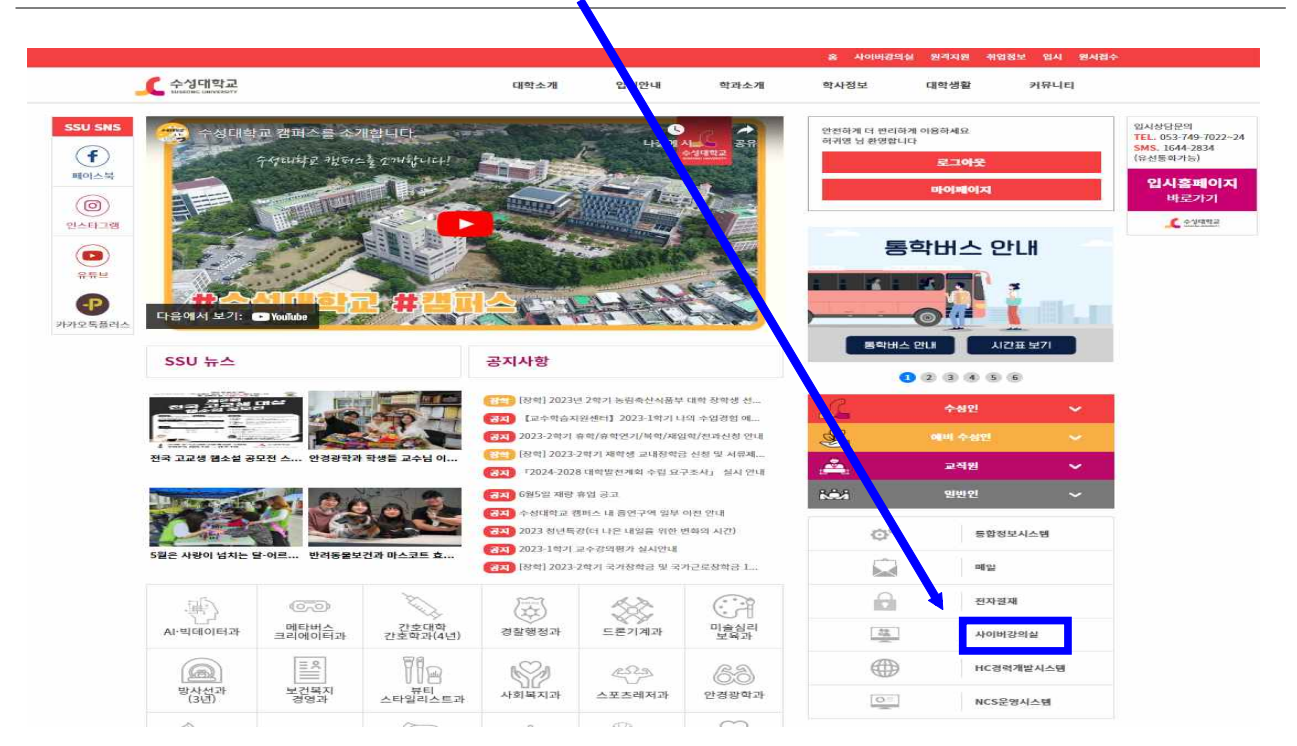

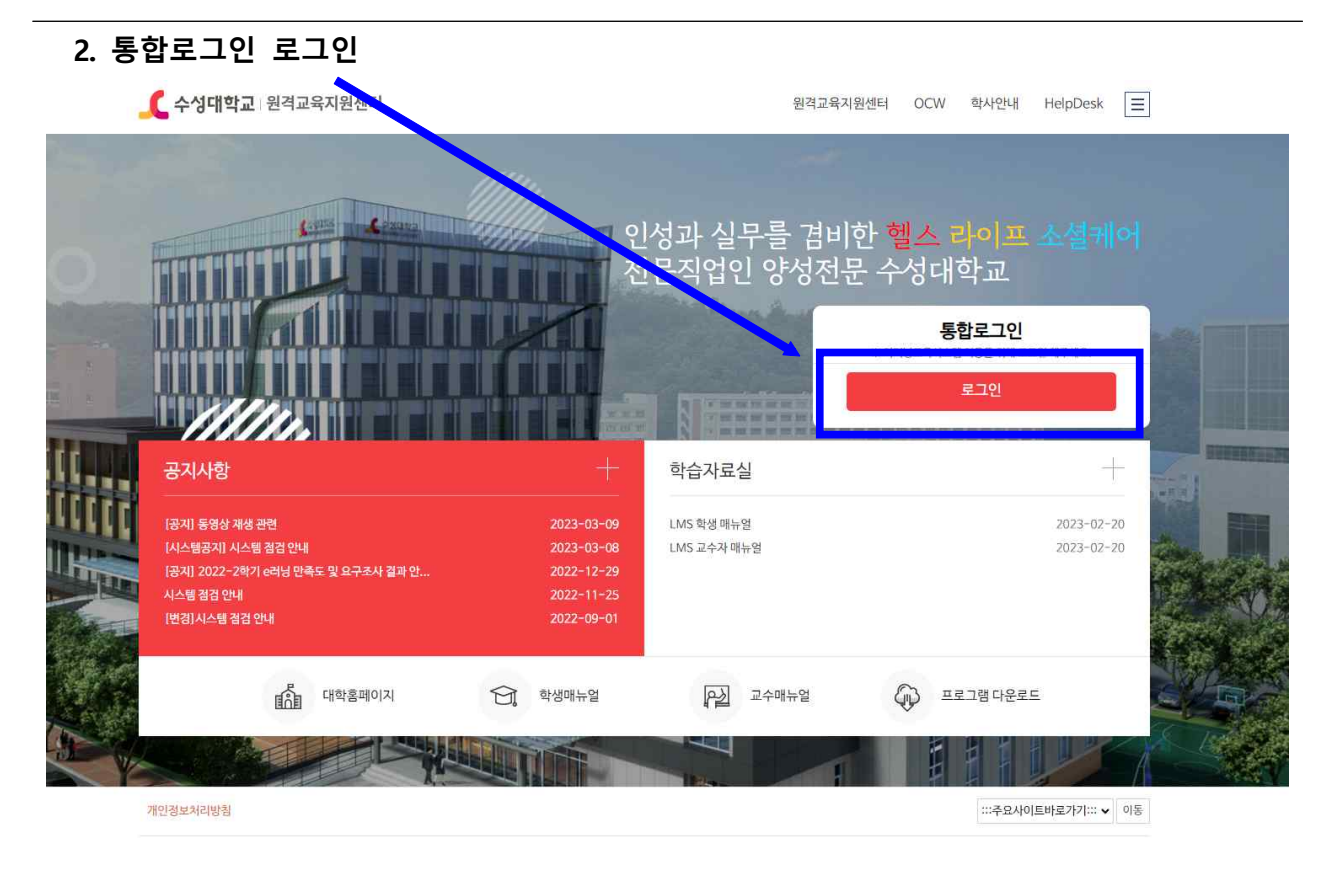

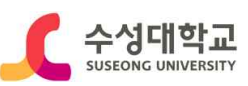

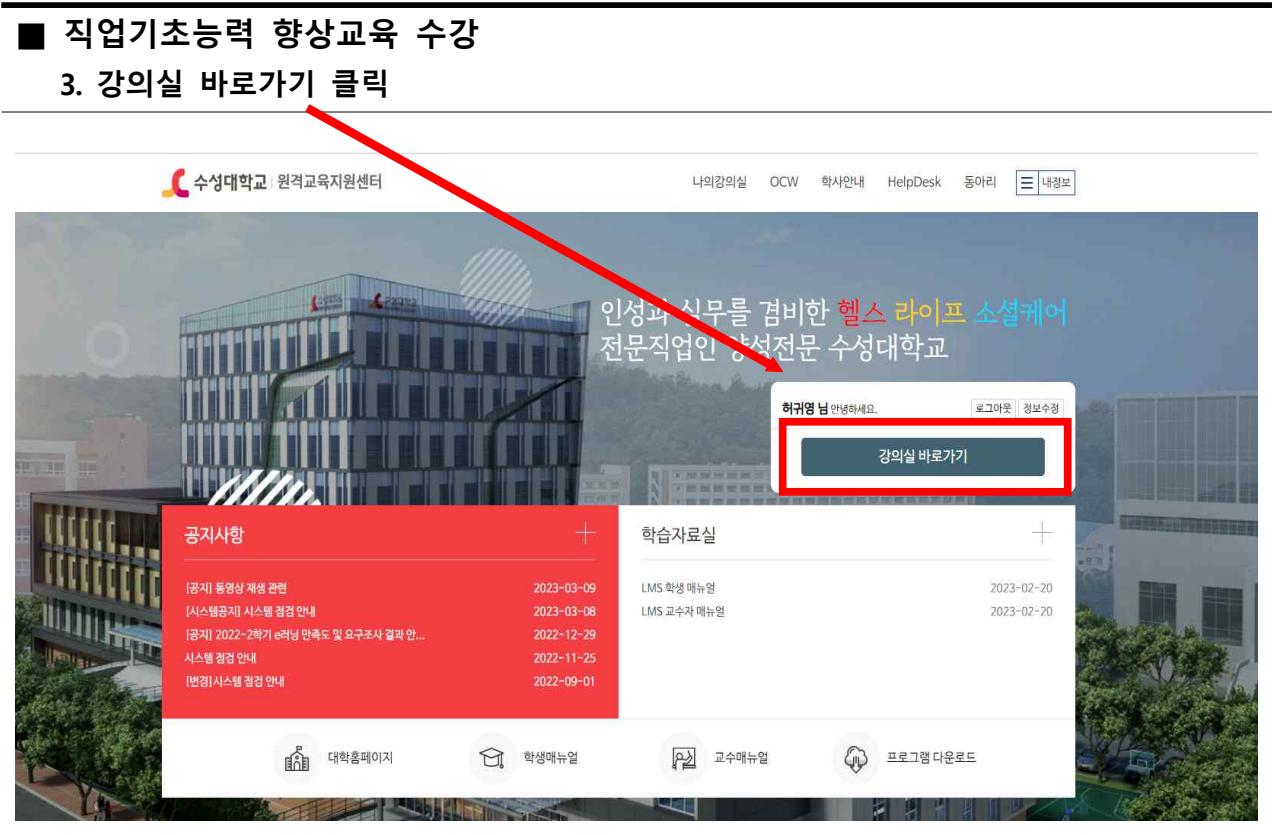

| 4. 좌측 메뉴바 -> 강의실                                                |                                                        |                  |                   |    |             |  |  |  |
|-----------------------------------------------------------------|--------------------------------------------------------|------------------|-------------------|----|-------------|--|--|--|
|                                                                 |                                                        |                  |                   |    |             |  |  |  |
| 👤 수성대학교                                                         |                                                        |                  |                   |    |             |  |  |  |
| 17101 (10070) (A) (F)                                           | To-Do List<br>♂ 진행 가능한 학습                              | 학습 미완료한 학습       | 전체 학습             | 20 | 23년 ~ 1학기 ~ |  |  |  |
| 무 강의실                                                           | · 7건                                                   | 7건               | 0건 (11)           | 0건 | 이건          |  |  |  |
| ·····································                           | · 기초학습역량       >         · 기초학습역량       >         ·    |                  |                   |    |             |  |  |  |
|                                                                 |                                                        |                  |                   |    |             |  |  |  |
| <u>네</u> 학습현황                                                   | · 학습현황 [2023-연단위운영) [직업기초향상교육] 의사소통능력(01반)] 문서작성능력(0%) |                  |                   |    |             |  |  |  |
| 분명최 [2023-연단위운영) [직업기초향상교육] 의사소통능력(01반)] 경칭능력(0%)               |                                                        |                  |                   |    |             |  |  |  |
|                                                                 |                                                        | 직업기초향상교육] 의사소통능력 | (01반)] 의사표현능력(0%) |    |             |  |  |  |
|                                                                 | 문변화 [2023-연단위운영) [직업기초향상교육] 의사소통능력(01반)] 기초외국어능력(0%)   |                  |                   |    |             |  |  |  |
| 문변스 [2023-연단위운영) [직업기초향상교육] 의사소통능력(01반)] [의사소통능력] 학습내용 확인하기(0%) |                                                        |                  |                   |    |             |  |  |  |
|                                                                 |                                                        |                  |                   |    |             |  |  |  |

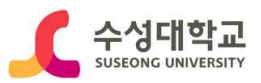

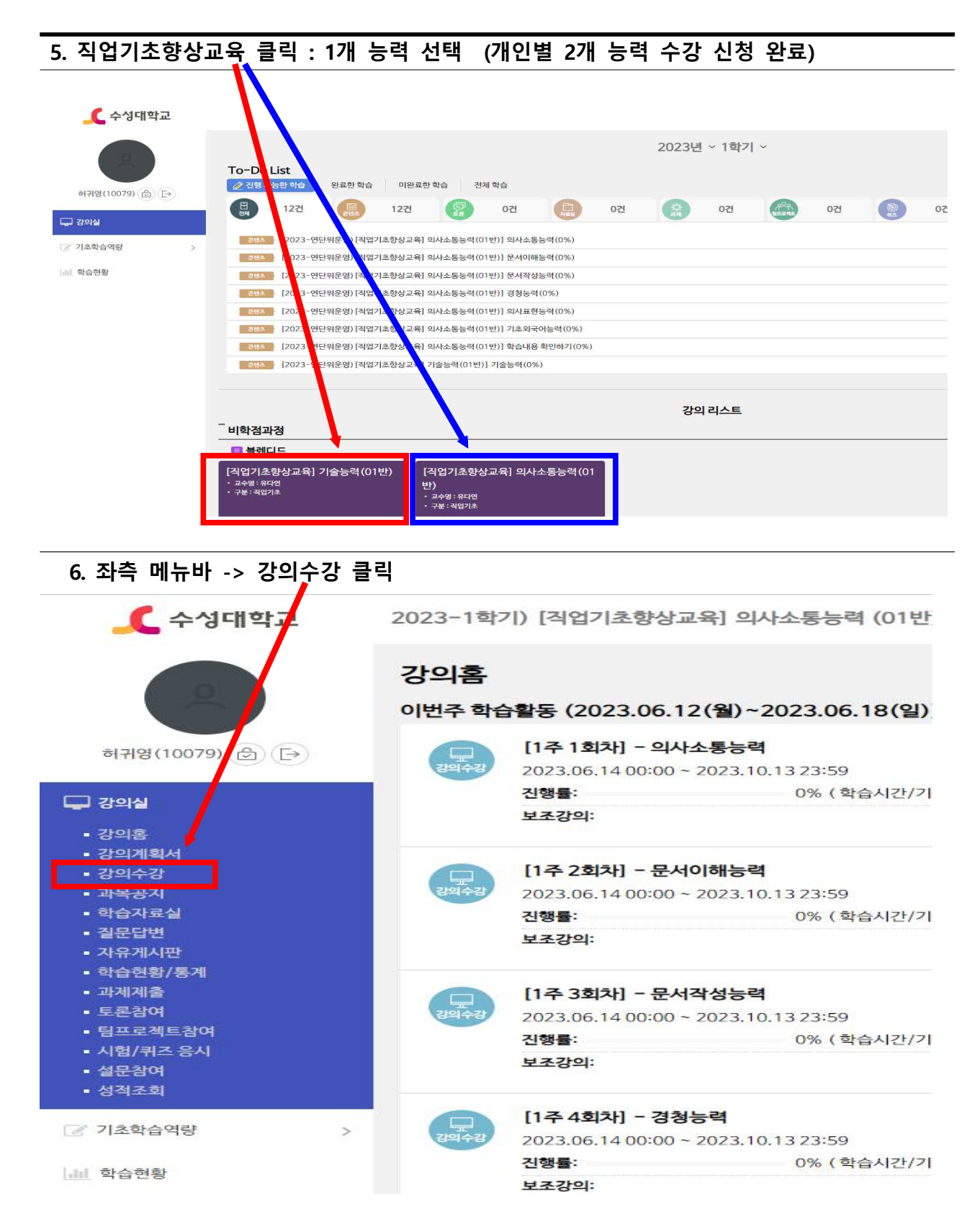

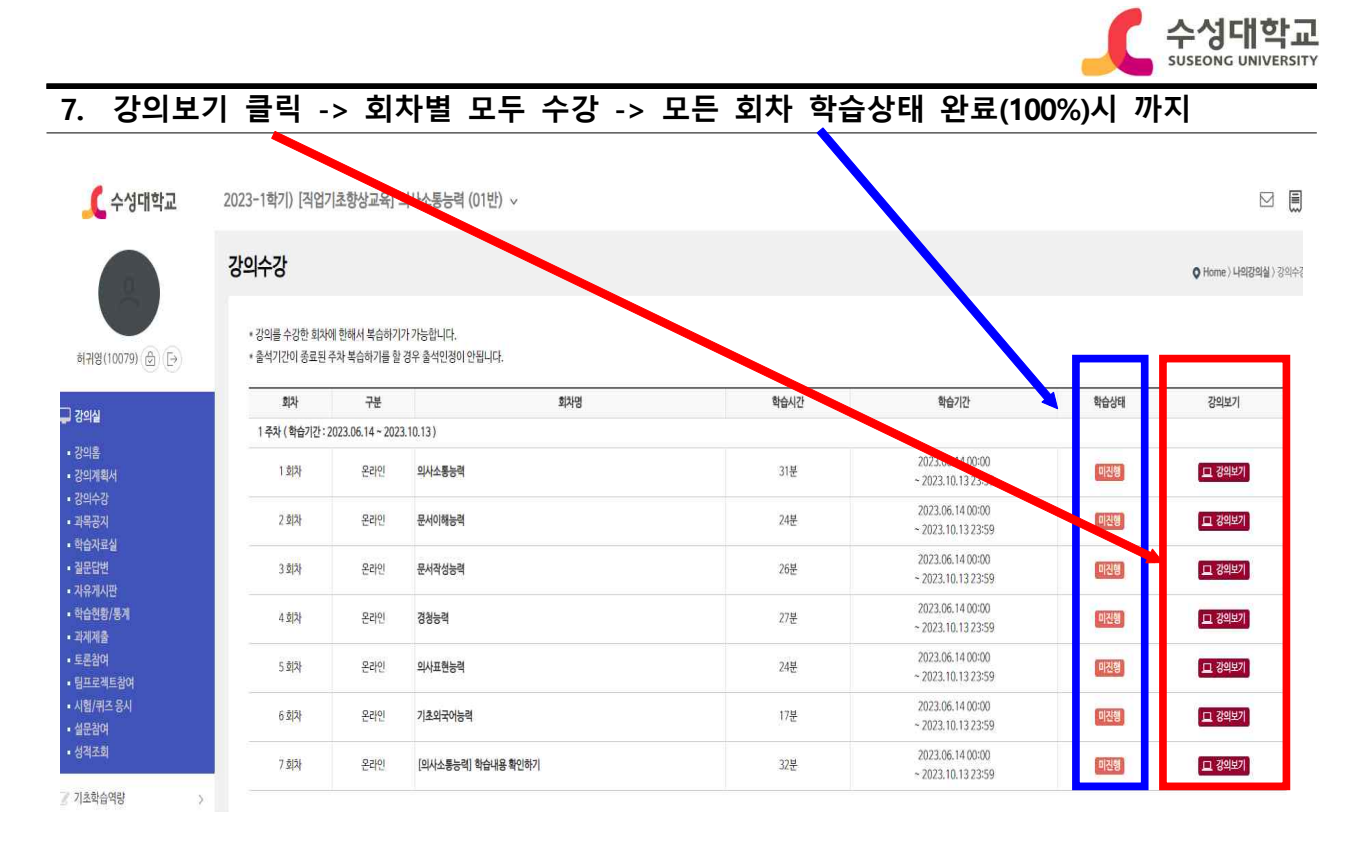

#### 8. 1번째 능력 이수 완료(회차별 100% 수강) 후 2번째 능력 수강

#### 9. 2번째 능력 수강 -> v 클릭 -> 두 번째 능력 클릭

| 🟒 수성대학교                     | 2023-1학기) [직업기                               | 기초향상육]                                  | 기술능력 (01반 ~ |     |  |  |  |
|-----------------------------|----------------------------------------------|-----------------------------------------|-------------|-----|--|--|--|
| 0                           | 2023-연단위운영) [직업<br>(01반)<br>2023-연단위운영) [직업2 | <sup>77</sup> ±향상교육] 기술<br>기초향상교육] 의시   | 25력<br>14동  |     |  |  |  |
| 하귀역(10079) 슈 (타)            | 능력 (01반)<br>* 출석기간이 종료된 -                    | 수자 복습하기를 일                              |             |     |  |  |  |
| 기에서                         | 회차                                           | 구분                                      | 회자명         | 학습시 |  |  |  |
|                             | 1 주차 ( 학습기간 : 2                              | 1 주차 ( 학습기간 : 2023.06.14 ~ 2023.10.13 ) |             |     |  |  |  |
| ■ 강의홈<br>■ 강의계획서<br>- 가이스가  | 1 회차                                         | 온 <mark>라</mark> 인                      | 기술능력        | 23분 |  |  |  |
| • 당의구당<br>• 과목공지<br>• 한습자료실 | 2 회차                                         | 온라인                                     | 기술이해능력      | 19분 |  |  |  |
| • 걸문답변<br>• 자유게시판           | 3 회차                                         | 온라인                                     | 기술선택능력      | 21분 |  |  |  |
| ■ 학습현황/통계<br>■ 과제제출         | 4 회차                                         | 온라인                                     | 기술적용능력      | 23분 |  |  |  |
| • 토론참여<br>• 팀프로젝트참여         | 5 회차                                         | 온라인                                     | 학습내용 확인하기   | 37분 |  |  |  |
| ■ 시험/퀴즈 응시<br>■ 설문참여        |                                              |                                         |             |     |  |  |  |
| <ul> <li>성적조회</li> </ul>    |                                              |                                         |             |     |  |  |  |
| 기초학습역량 >                    |                                              |                                         |             |     |  |  |  |
| 네 학습현황                      |                                              |                                         |             |     |  |  |  |
|                             |                                              |                                         |             |     |  |  |  |
|                             |                                              |                                         |             |     |  |  |  |

#### 6.탭 ~ 첫번째 능력 수강시와 동일 하게 수강

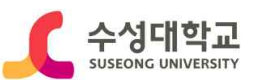

### ※ 이수조건 : 개인별 2개 능력 모든 회차 100% 수강시 이수

#### ※ 별도 이수증 제출 불필요

-수고하셨습니다-